# Inspiron 15 5000

設定と仕様

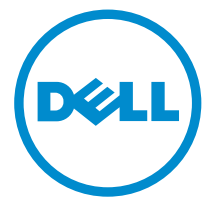

コンピュータモデル: Inspiron 15-5567 規制モデル: P66F 規制タイプ: P66F001

# メモ、注意、警告

- メモ:メモでは、コンピュータを使いやすくするための重要な情報を説明しています。
- △ 注意:注意では、ハードウェアの損傷やデータの損失の可能性を示し、その問題 を回避するための方法を説明しています。
- ▲ 警告:警告では、物的損害、けが、または死亡の原因となる可能性があることを 示しています。

© 2016 Dell Inc. 無断転載を禁じます。この製品は、米国および国際著作権法、ならびに米国および国際知的財産法で保護されています。Dell、および Dellのロゴは、米国および / またはその他管轄区域における Dell Inc.の商標です。本書で使用されているその他すべての商標および名称は、各社の商標である場合があります。

2016 - 08

Rev. A00

# 目次

| コンピュータのセットアップ     | . 5      |
|-------------------|----------|
| ビュー               | 8        |
| 正面                | . U<br>8 |
| 上面                | <br>9    |
| Right (右)         | 9        |
| ベース               | 10       |
| ディスプレイ            | .11      |
| 什样                | 17       |
| 1上1水              | 13       |
| ういて<br>システム<br>唐朝 | 13       |
| シハノン1日秋<br>メモリ    | 13       |
| 通信                | 14       |
| オーディオ             | 14       |
| ストレージ             | 14       |
| メディアカードリーダー       | 15       |
| キーボード             | 15       |
| カメラ               | 15       |
| タッチパッド            | 16       |
| 電源アダプタ            | 16       |
| バッテリー             | 16       |
| ディスプレイ            | .17      |
| ポートとコネクタ          | 17       |
| ビデオ               | 18       |
| コンピュータ環境          | 18       |
| キーボードのショートカット2    | 20       |

| 「困ったときは」と  | 「デルへのお問い合わせ」 | 22 |
|------------|--------------|----|
| セルフヘルプリソース | <            |    |
| デルへのお問い合わせ | <u>+</u>     |    |

コンピュータのセットアップ

1 電源アダプタを接続して、電源ボタンを押します。

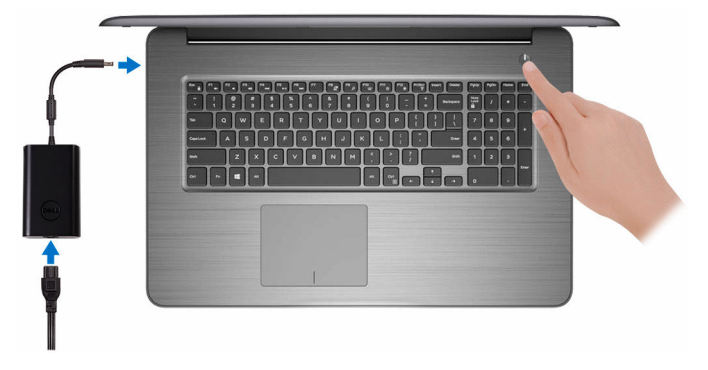

2 オペレーティングシステムのセットアップを終了します。

#### Windows :

a) ネットワークに接続します。

| Let's get connected                                        |
|------------------------------------------------------------|
| Pick a network and go online to finish setting up your PC. |
| Connections                                                |
| The Network Convected                                      |
| Wi-Fi                                                      |
|                                                            |
| A respect                                                  |
| A series                                                   |
| C-                                                         |
|                                                            |

b) Microsoft アカウントにサインイン、またはローカルアカウントを作成 します。

| - sign at man your manosore account               | Or create a new account                                                                           |
|---------------------------------------------------|---------------------------------------------------------------------------------------------------|
| someone@example.com                               | Use your favorite email address or phone<br>number, or make a new email address.                  |
| Password                                          |                                                                                                   |
| Here's why                                        |                                                                                                   |
| Here's why                                        |                                                                                                   |
| To download new apps and games, you need to       | sign in. Your Microsoft account helps us make your<br>re-wour info if anything bagnans to this Of |
| expenence just right for you, and helps you resto | re jour men aufom grappens to east to                                                             |

#### Ubuntu の場合:

画面の手順に従ってセットアップを終了します。

3 Dell アプリを見つけます。

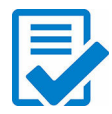

コンピュータを登録する

Dell ヘプルとサポート

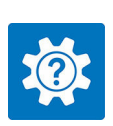

| A contraction without   |                                                                                                    |  |
|-------------------------|----------------------------------------------------------------------------------------------------|--|
| Service Tay             | Wireless                                                                                                    |  |
| Tanany     SupportAssiz | troubleshooting                                                                                                    |  |
| Manual                  | +exp categories                                                                                                    |  |
|                         | Setting up account of the set of the set of |  |
| P latios                | Keeping your Cetting around Windows 10                                                                                                    |  |

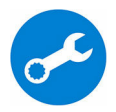

SupportAssist - コンピュータを確認してアップデートする

#### 正面

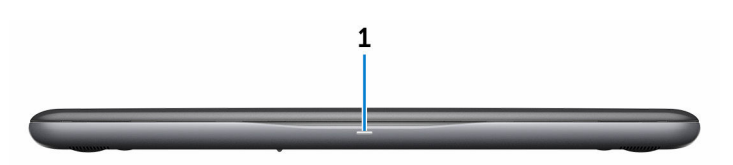

1 **電源および**バッテリーステータスライト/ハードドライブアクティビティ ライト

バッテリー充電ステータスまたはハードドライブアクティビティを示しま す。

 メモ: <Fn>+<H>を押して、電源およびバッテリーステータスライト とハードドライブアクティビティライト間でこのライトを切り替え ます。

#### ハードドライブアクティビティライト

コンピュータがハードドライブの読み取りまたは書き込みを行う際に点灯 します。

#### 電源およびバッテリーステータスライト

電源およびバッテリー充電ステータスを示します。

白色 – 電源アダプタが接続され、バッテリーの充電量は5%以上です。

**橙色** – コンピュータがバッテリーで動作しており、バッテリーの充電量は 5% 未満です。

#### 消灯

- 電源アダプタが接続されバッテリーがフル充電されています。
- コンピュータがバッテリーで動作しており、バッテリーの充電量は5%
   以上です。
- コンピュータがスリープ状態、休止状態、または電源オフです。

### Left (左)

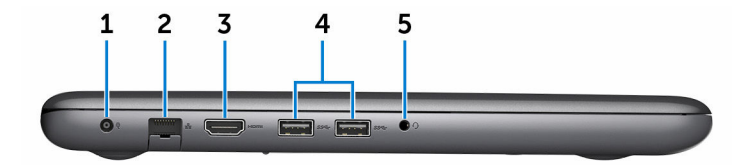

1 電源アダプタポート

電源アダプタを接続して、お使いのコンピュータに電力を供給し、バッテ リーを充電します。

- 2 ネットワークポート ルーターまたはブロードバンドモデムから Ethernet (RJ45) ケーブルを接続し、ネットワークまたはインターネットアクセスを可能にします。
- 3 HDMI ポート

テレビ、または別の HDMI 入力対応デバイスを接続します。ビデオおよび オーディオ出力を提供します。

4 USB 3.0 ポート (2)

ストレージデバイス、プリンタなどの周辺機器を接続します。データ転送 速度は最大で5 Gbps です。

5 ヘッドセットポート

ヘッドフォンまたはヘッドセット(ヘッドフォンとマイクのコンボ)を接 続します。

### **Right**(右)

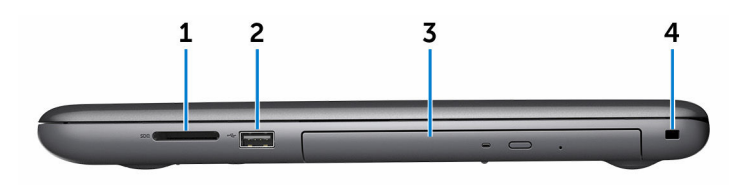

1 SD カードスロット

SD カードの読み取りと書き込みを行います。

2 USB 2.0 ポート

ストレージデバイス、プリンタなどの周辺機器を接続します。データ転送 速度は最大で 480 Mbps です。

3 オプティカルドライブ

CD および DVD の読み取りと書き込みを行います。

#### 4 セキュリティケーブルスロット

セキュリティケーブルを接続してコンピュータが無断で動かされるのを防 ぎます。

ベース

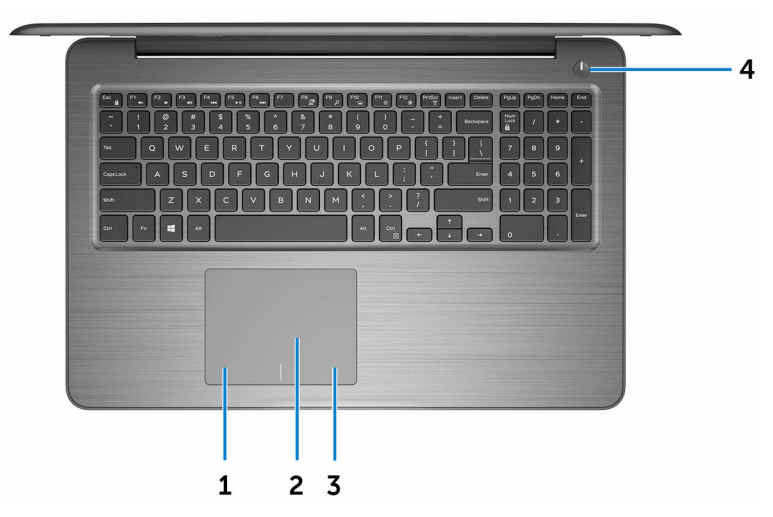

#### 1 左クリックエリア

押すと左クリックになります。

2 タッチパッド

タッチパッドで指を動かすと、マウスポインタが動きます。タップすると 左クリックになり、2本の指でタップすると右クリックになります。

3 右クリックエリア

押すと右クリックになります。

#### 4 電源ボタン

コンピュータの電源がオフ、スリープモード、または休止状態の場合、押 すとコンピュータの電源が入ります。 コンピュータの電源が入っている場合は、押すとスリープ状態になります。

4秒間長押しすると、コンピュータを強制シャットダウンします。

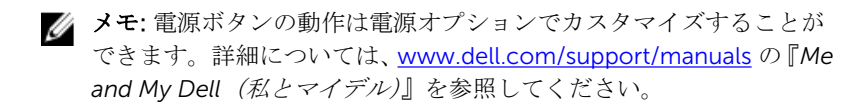

ディスプレイ

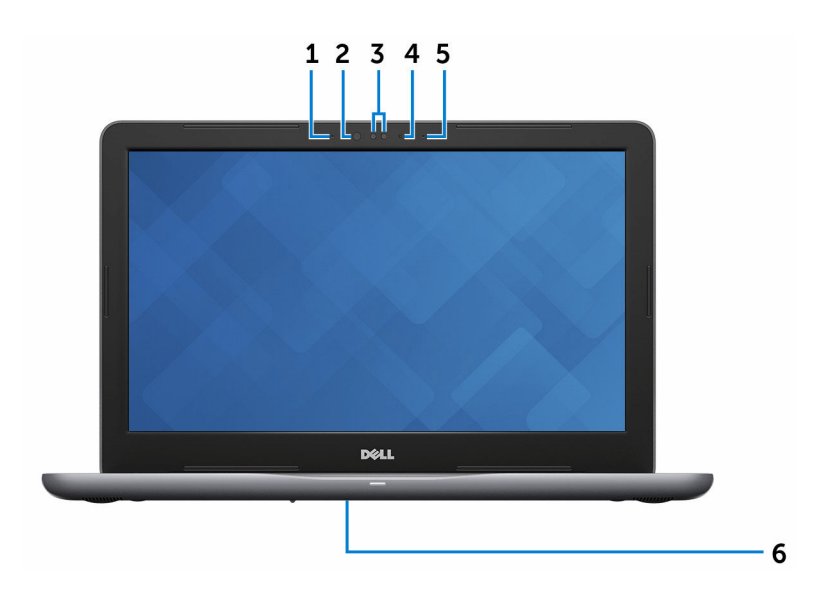

1 左マイク

オーディオ録音や音声通話のデジタルサウンド入力を提供します。

2 赤外線エミッタ(オプション)

赤外線を放射することで、赤外線カメラで奥行を感知し動作を追跡できま す。

3 赤外線カメラ(オプション)

ビデオチャット、写真撮影、ビデオ録画ができます。Windows Hello と組 み合わせると、カメラの奥行感知機能はセキュリティを高めます。

4 カメラステータスライト

カメラが使用されると点灯します。

5 右マイク

オーディオ録音や音声通話のデジタルサウンド入力を提供します。

6 サービスタグラベル

サービスタグは、デルサービス技術者がコンピュータのハードウェアコン ポーネントを識別して、保証情報にアクセスできるようにする、英数字の 一意識別子です。

# 仕様

### 寸法と重量

| 高さ  | 23.30 mm(0.92 インチ) |
|-----|--------------------|
| 幅   | 390 mm(15.35 インチ)  |
| 奥行き | 259 mm(10.20 インチ)  |
| 重量  | 2.36 kg(5.20 ポンド)  |
|     |                    |

✓ メモ: ラップトップの重量は、発 注時の構成や製造上の条件によ り異なる場合があります。

### システム情報

コンピュータモデル

プロセッサ

Inspiron 15-5567

プロセッサに内蔵

- 第7世代 Intel Core i3/i5/i7 プロセ • ッサ
- 第6世代 Intel Core i3 プロセッサ
- Intel Pentium プロセッサ
- Intel Celeron プロセッサ

チップセット

### メモリ

| スロット        | SODIMM スロット (2)            |
|-------------|----------------------------|
| タイプ         | デュアルチャネル DDR4              |
| 速度          | 最大 2133 MHz                |
| サポートされている構成 | 4 GB、6 GB、8 GB、12 GB、16 GB |

### 通信

イーサネット

Wireless  $(\mathcal{D}\mathcal{T}\mathcal{P}\mathcal{V}\mathcal{A})$ 

システム基板に内蔵された 10/100 Mbp イーサネットコントローラ

- WiFi 802.11ac + Bluetooth 4.2
- WiFi 802.11b/g/n + Bluetooth 4.0

オーディオ

 コントローラ
 Waves MaxxAudio Pro 搭載 Realtek

 スピーカー
 2台

 スピーカー出力
 平均 - 2W

 ・ ピーク - 2.5 W

 マイク
 デジタルアレイマイク

 ボリュームコントロール
 メディアコントロールショートカット

### ストレージ

メモ: コンピュータには、注文時の構成に応じて、ハードドライブまたはソ リッドステートドライブのいずれかが装備されています。

| インタフェース      | <ul> <li>ハードドライブ用 SATA 6 Gbps</li> <li>ソリッドステートドライブ用<br/>SATA 6 Gbps</li> <li>オプティカルドライブ用 SATA 1.5<br/>Gbps</li> </ul> |
|--------------|----------------------------------------------------------------------------------------------------|
| ハードドライブ      | 2.5 インチドライブ(1)                                                                                                    |
| ソリッドステートデバイス | 2.5 インチドライブ(1)                                                                                                    |
| オプティカルドライブベイ | 9.5 mm DVD+/-RW ドライブまたは<br>Blu-ray ディスクライター                                                                            |

メディアカードリーダー

タイプ

サポートされるカード

SD カードスロット (1)

• SD カード

• 標準キーボード

プション)

- SDHC (SD High Capacity) カード
- SDXC (SD Extended Capacity) カ ード

タイプ

ショートカットキー

キーボードのキーの中には記号が2つ 書かれているものがあります。それら のキーは代替文字を打つ場合や、二次 機能を実行する場合に使用されます。 代替文字を打つには、<Shift>キーと希 望するキーを押します。二次機能を実 行するには、<Fn>キーと希望するキ ーを押します。

バックライト付きキーボード(オ)

メモ: <Fn>+<Esc> を押すか、セットアップユーティリティでファンクションキーの動作を変更すると、ショートカットキーのプライマリ動作を定義できます。

<u>キーボードのショートカット</u>

カメラ

解像度

対角視野角

- 静止画像: 0.92 メガピクセル
- 動画:1280 x 720 (HD) (30 fps において)

74 度

### タッチパッド

#### 解像度

寸法

- 水平方向:1228 dpi
- 垂直方向: 928 dpi

45 W
65 W

• 高さ: 80 mm (3.15 インチ)

3セル (42 WHr) スマートリチウムイ

• 幅:105 mm (4.13 インチ)

### 電源アダプタ

タイプ

| 入力電圧     | 100 VAC $\sim$ 240 VAC                                                                            |
|----------|---------------------------------------------------------------------------------------------------|
| 入力周波数    | 50 Hz~60 Hz                                                                                       |
| 入力電流(最大) | 1.30 A/1.60 A/1.70 A                                                                              |
| 出力電流(連続) | 2.31 A/3.34 A                                                                                     |
| 定格出力電圧   | 19.50 VDC                                                                                         |
| 温度範囲:動作時 | $0^{\circ}\mathrm{C} \sim 40^{\circ}\mathrm{C}~(32^{\circ}\mathrm{F} \sim 104^{\circ}\mathrm{F})$ |
| 温度範囲:保管時 | $-40^{\circ}\mathrm{C}\sim70^{\circ}\mathrm{C}~(-40^{\circ}\mathrm{F}\sim158^{\circ}\mathrm{F})$  |

### バッテリー

タイプ

#### 寸法:

| 幅       | 97.15 mm(3.82 インチ)  |
|---------|---------------------|
| 奥行き     | 184.15 mm(7.25 インチ) |
| 高さ      | 5.9 mm(0.23 インチ)    |
| 重量 (最大) | 0.2 kg(0.44 ポンド)    |
| 電圧      | 11.40 VDC           |

オン

| 寿命(概算)   | 300 サイクル(充電 / 放電)                                                                                |
|----------|--------------------------------------------------------------------------------------------------|
| 温度範囲:動作時 | $0^{\circ}\mathrm{C} \sim 35^{\circ}\mathrm{C}~(32^{\circ}\mathrm{F} \sim 95^{\circ}\mathrm{F})$ |
| 温度範囲:保管時 | -40~65°C (-40~149°F)                                                                             |
| コイン型電池   | CR-2032                                                                                          |
| 動作時間     | バッテリー駆動時間は動作状況によっ<br>て変わり、電力を著しく消費する状況<br>では大幅に短くなる可能性がありま<br>す。                                 |

ディスプレイ

|                    | 15.6 インチ HD 非タッチ                | 15.6 インチ FHD タッチ /<br>非タッチ |
|--------------------|---------------------------------|----------------------------|
| 解像度 (最大)           | 1366 x 768                      | 1920 x 1080                |
| ピクセルピッチ            | 0.252 mm                        | 0.179 mm                   |
| リフレッシュレー<br>ト      | 48/60 Hz                        |                            |
| 動作角度               | 0度(閉)~135度                      |                            |
| 制御                 | 明るさはショートカットキーを使用して制御することが<br>可能 |                            |
| 寸法:                |                                 |                            |
| 高さ ( ベゼルを含<br>む )  | 258.83 mm(10.19 インチ)            |                            |
| 幅(ベゼルを含む)          | 388.87 mm(15.31 インチ)            |                            |
| 対角線 ( ベゼルを除<br>く ) | 394.87 mm(15.55 インチ)            |                            |

## ポートとコネクタ

| 外部:    |                                                              |
|--------|--------------------------------------------------------------|
| ネットワーク | RJ45 ポート (1)                                                 |
| USB    | <ul> <li>USB 3.0 ポート (2)</li> <li>USB 2.0 ポート (1)</li> </ul> |

#### 外部:

| オー | デ | イ | オ | / | ビ | デ | オ |
|----|---|---|---|---|---|---|---|
|----|---|---|---|---|---|---|---|

- HDMI ポート (1)
- ヘッドセット(ヘッドフォンとマイ クのコンボ)ポート (1)

#### 内部:

M.2 スロット

WiFi および Bluetooth のコンボカー ド用 M.2 スロット (1)

#### ビデオ

|        | 内蔵                                                                                                    | ディスクリート                                                            |
|--------|----------------------------------------------------------------------------------------------------|--------------------------------------------------------------------|
| コントローラ | <ul> <li>Intel Pentium/Celeron<br/>プロセッサ搭載のコンピ<br/>ュータ用 Intel HD グラ<br/>フィックス 610</li> <li>Intel Core i3/i5/i7 プロ<br/>セッサ搭載のコンピュー<br/>タ用 Intel HD グラフィ<br/>ックス 620</li> </ul> | <ul> <li>AMD Radeon R7 M440</li> <li>AMD Radeon R7 M445</li> </ul> |
| メモリ    | 共有システムメモリ                                                                                                    | <ul> <li>最大 2 GB DDR3</li> <li>最大 4 GB GDDR5</li> </ul>            |

#### コンピュータ環境

空気汚染物質レベル:G1(ISA-S71.04-1985の定義による)

|          | 動作時                                | 保管時                           |
|----------|------------------------------------|-------------------------------|
| 温度範囲     | 0°C $\sim$ 35°C (32°F $\sim$ 95°F) | -40∼65°C (-40∼<br>149°F)      |
| 相対湿度(最大) | 10 ~ 90 %(結露しない<br>こと)             | <b>0 ~ 95 %</b> (結露しないこ<br>と) |
| 振動(最大)*  | 0.66 GRMS                          | 1.30 GRMS                     |
| 衝撃 (最大)  | 110 G <sup>†</sup>                 | 160 G <sup>‡</sup>            |

|         | 動作時                        | 保管時                               |
|---------|----------------------------|-----------------------------------|
| 高度 (最大) | $-15.20 \sim$ 3,048 m (-50 | $-15.20 \sim 10,668 \text{ m}$ (- |
|         | ~10,000 フィート)              | 50~35,000 フィート)                   |

\*ユーザー環境をシミュレートするランダム振動スペクトラムを使用して測定。

†ハードドライブの使用中に、2ミリ秒のハーフサインパルスを使用して測定。

‡ハードドライブヘッドが停止位置にある時に、2ミリ秒のハーフサインパルスを使用して測定。

# キーボードのショートカット

| +           |                              |
|-------------|------------------------------|
| F1<br>«/×   | オーディオミュート                    |
| F2          | 音量を下げる                       |
| F3          | 音量を上げる                       |
| F4          | 前のトラック / チャプターを再生            |
| F5<br>▶॥    | 再生 / 一時停止                    |
| F6          | 次のトラック / チャプターを再生            |
| F8<br>E     | 外部ディスプレイに切り替え                |
| F9<br>م     | 検索                           |
| F10         | キーボードバックライトを切り替える(オプシ<br>ョン) |
| F11<br>*    | 輝度を下げる                       |
| F12<br>*    | 輝度を上げる                       |
| Fn + PrtScr | ワイヤレスをオフ / オンにする             |
| Fn + S      | スクロールロックの切り替え                |
| Fn + Esc    | Fn キーロックの切り替え                |
| Fn + B      | 一時停止 / 中断                    |
| Fn + Insert | スリープ                         |

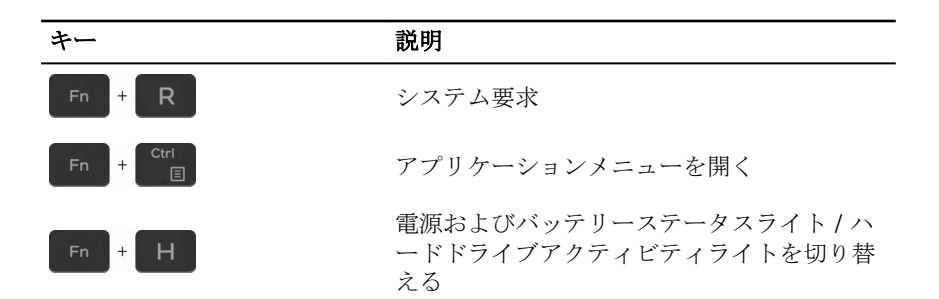

「困ったときは」と「デルへのお 問い合わせ!

### セルフヘルプリソース

セルフヘルプリソースを使って Dell の製品とサービスに関するヘルプ情報を取 得できます。

Dell 製品とサービスに関する情報は

Windows 8.1 および Windows 10

Windows 10

Windows 8.1

Windows 8、Windows 8.1、および Windows 10 のヘルプへのアクセス

Windows 7 のヘルプへのアクセス

オペレーティングシステムのオンライ www.dell.com/support/windows ンヘルプ

トラブルシューティング情報、ユーザ www.dell.com/support ーズガイド、セットアップ方法、製品 什様、テクニカルサポートブログ、ド ライバ、ソフトウェアのアップデート などは

Dell ヘプルとサポート アプリ

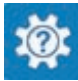

始めに アプリ

www.dell.com

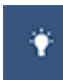

ヘルプとヒント アプリ

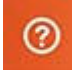

Windows サーチに、 Help and Support と入力し、<Enter> を押しま す。

**スタート → ヘルプとサポート**の順に クリックします。

www.dell.com/support/linux

詳細は、オペレーティングシステム、 <u>www.dell.com/support/manuals</u>の コンピュータの設定と使用、データの*『私とマイデル』*を参照してください。 バックアップ、診断などの詳細は

### デルへのお問い合わせ

販売、テクニカルサポート、カスタマーサービスに関するデルへのお問い合わせ は、<u>www.dell.com/contactdell</u>を参照してください。

- メモ:各種サービスのご提供は国や製品によって異なり、国によってはご利用いただけないサービスもございます。
- メモ:お使いのコンピュータがインターネットに接続されていない場合は、 購入時の納品書、出荷伝票、請求書、またはデルの製品カタログで連絡先 をご確認ください。